## Adding & Managing Command Centers & Scouts

Standard procedures to add, delete, and upgrade Lumeta components (aka systems) follow.

Add System - Delete System

Upgrade Connected Scouts

- 1. Log on to Lumeta.
- 2. Navigate to Settings > Lumeta Systems.
- 3. Add, delete, or upgrade components, as needed:
  - a. To add a Lumeta Command Center:
    - i. Click Add System.
    - ii. Enter the system name or IP address.
    - iii. Click Add System.
  - b. To delete a Lumeta Command Center:
    - i. On the Settings > Lumeta Systems page, click Delete System.
  - c. To upgrade all Scouts connected to your Command Center:
    - i. Check the Release Notes to your intended upgrade so you'll be apprised of special information concerning the Scout along with a summary of new features, enhancements, fixes, and security updates.
    - ii. Log in to your FireMon User Center account to access the upgrade. If you need credentials, contact lumetasupport@firemon. com.
    - iii. Navigate to the Downloads page.
    - iv. In the Lumeta panel, click the upgrade package you need and download it to your local system.
    - v. Log in to a Lumeta Command Center.
    - vi. Browse to Settings > Lumeta Systems.
    - vii. In the Available Systems column, select a Command Center.
    - viii. Click Upgrade Connected Scouts to upgrade all Scouts connected to it.
      - 1. Browse to and select the upgrade tgz file you downloaded to your local system.
      - 2. Select the Scouts to upgrade.
    - ix. Click Submit.
      - The upgrade is in progress.
    - x. Validate that the installation completed successfully by browsing to the IP address of your Scouts. The Scout's new version number should display as intended.